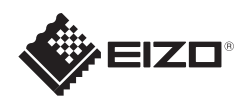

# FlexScan<sup>®</sup> S1934

Setup Guide Installationsanleitung Guide d'installation Руководство по установке 设定指南 設定指南

Important: Please read PRECAUTIONS, this Setup Guide and the User's Manual stored on the CD-ROM carefully to familiarize yourself with<br/>safe and effective usage. Please retain this guide for future reference.Wichtig: Lesen Sie die VORSICHTSMASSNAHMEN, diese Installationsanleitung und das Benutzerhandbuch (auf der CD-ROM) aufmerksam durch,<br/>um sich mit der sicheren und effizienten Bedienung vertraut zu machen. Bewahren Sie diese Anleitung zum späteren Nachschlagen auf.Important: Veuillez lire attentivement les PRECAUTIONS, ce Guide d'installation ainsi que le Manuel d'utilisation inclus sur le CD-ROM, afin de vous<br/>familiariser avec ce produit et de l'utiliser efficacement et en toute sécurité. Veuillez conserver ce guide pour référence ultérieure.Baжно!: Внимательно прочитайте MEPbl ПРЕДОСТОРОЖНОСТИ, настоящее Руководство по установке и Руководство<br/>пользователя на компакт-диске и ознакомьтесь с правилами безопасной и эффективной эксплуатации.重要事项: іff4mili@ifafe在光盘上的用户手册、本设定指南和预防措施,掌握如何安全、有效地使用本产品。请保留本指南,以便今后参考。<br/>i.重要事項: 這ff4mili@ifafe在光碟上的預防措施、本設定指南和使用者操作手冊・掌握如何安全、有效地使用本產品。

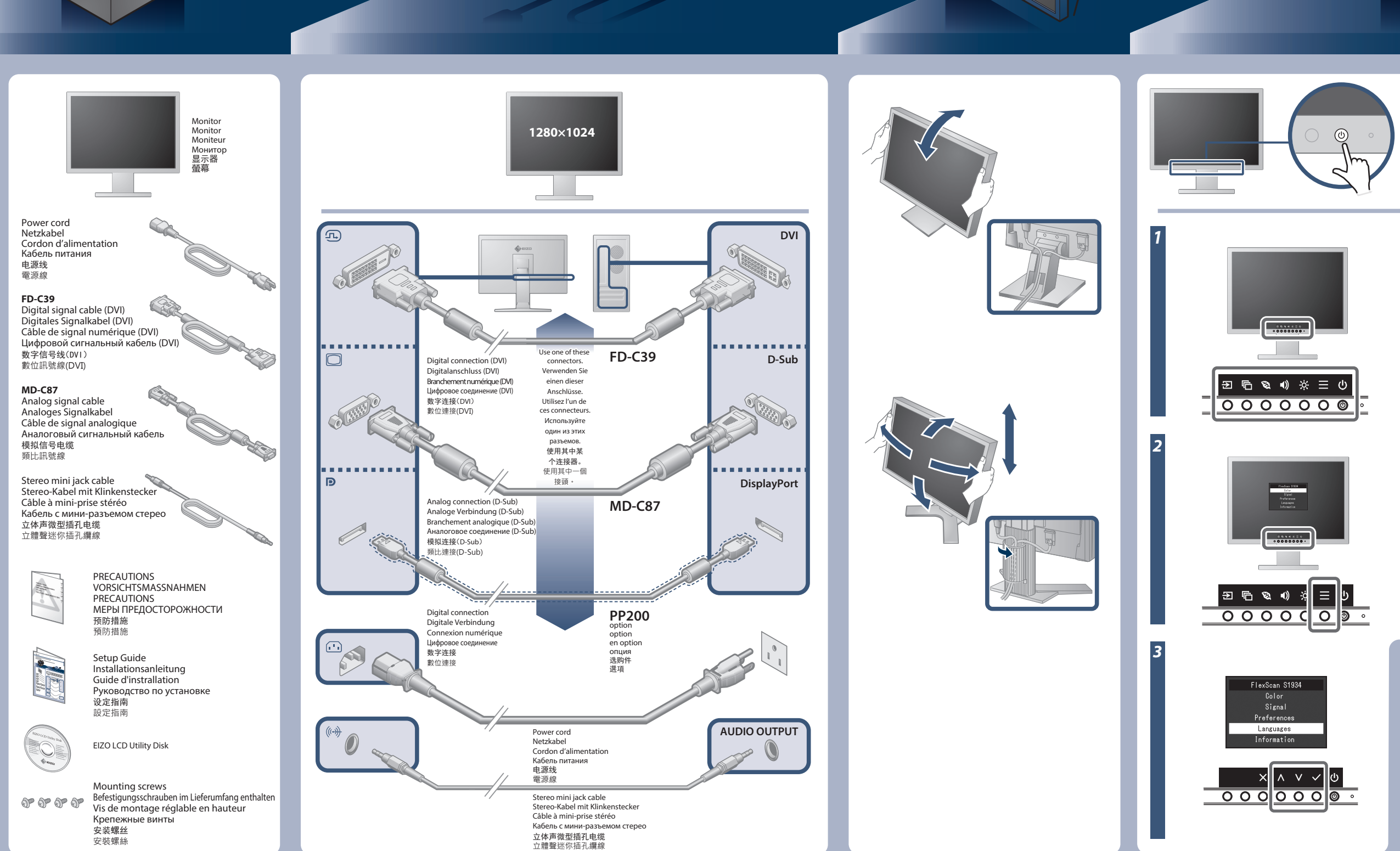

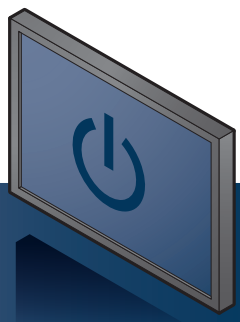

Turn on the monitor, and then the PC. Schalten Sie den Monitor und dann den Computer ein. Mettez le moniteur sous tension, et ensuite le PC. Включите монитор, а затем компьютер. 依次打开显示器和个人计算机。 依序打開螢幕及個人電腦。

言語選択

English

Françai

Español

Svenska 日本語

简体中文

繁體中文

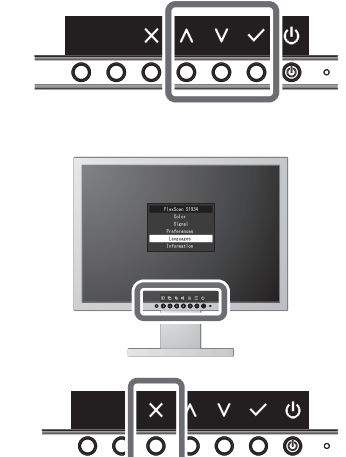

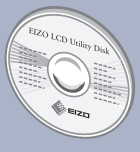

The EIZO LCD Utility Disk contains detailed information. Die EIZO LCD Utility Disk enthält detaillierte Informationen. Le « EIZO LCD Utility Disk » contient des informations détaillées. Диск EIZO LCD Utility Disk с подробной информацией. EIZO LCD Utility Disk 中包含详细信息。 EIZO LCD Utility Disk包含詳細訊息。

Copyright© 2016 EIZO Corporation All rights reserved.

#### **No-Picture Problem**

If no picture is displayed on the monitor even after the following remedial action is taken, contact your local EIZO representative.

| Problem                    |                                                                                                 | Possible cause and remedy                                                                                                    |
|----------------------------|-------------------------------------------------------------------------------------------------|----------------------------------------------------------------------------------------------------|
|                            | Power indicator does not light.                                                                 | <ul> <li>Check whether the power cord is connected correctly.</li> <li>Press ひ.</li> </ul>                                                                                                    |
|                            | Power indicator<br>is lighting white.                                                           | Increase "Brightness", "Contrast", or "Gain" in the Setting menu.                                                                                                    |
| No<br>picture              | Power indicator<br>is lighting<br>orange.                                                       | <ul> <li>Switch the input signal.</li> <li>Move the mouse or press any key on the keyboard.</li> <li>Check whether the PC is turned on.</li> <li>Depending on the PC and graphics board, the input signal may not be detected and the monitor may not recover from power saving mode. If the screen is not displayed by moving the mouse or pressing keys on the keyboard, perform the following procedure. This may resolve the problem.</li> <li>Press@to turn off the monitor.</li> <li>While pressing the leftmost switch, press@for more than 2 seconds to turn on the monitor.</li> </ul> |
|                            |                                                                                                 | 4. Select "On".<br>5. Select "Apply" and then ∡.<br>6. Reboot the PC.                                                                                                    |
|                            | Power indicator<br>is flashing<br>orange.                                                       | • This symptom may occur when the PC is<br>connected to the DisplayPort connector. Use<br>a signal cable recommended by us for the<br>connection. Turn the monitor off and on.                                                                                                    |
| The<br>message<br>appears. | The message<br>shows that the<br>input signal is<br>out of the<br>specified<br>frequency range. | <ul> <li>Check whether the PC is configured to meet the resolution and vertical scan frequency requirements of the monitor.</li> <li>Reboot the PC.</li> <li>Select an appropriate setting using the graphics board's utility. Refer to the User's Manual of the graphics board for details.</li> </ul>                                                                                                    |

## **Problem: Kein Bild**

Wird auch nach dem Durchführen der nachfolgend vorgeschlagenen Lösungen kein Bild angezeigt, wenden Sie sich bitte an Ihren lokalen EIZO-Handelsvertreter.

| Problem                                   |                                                                                                    | Mögliche Ursache und Lösung                                                                                                    |
|-------------------------------------------|----------------------------------------------------------------------------------------------------|----------------------------------------------------------------------------------------------------|
|                                           | Die Stromanzeige<br>leuchtet nicht.                                                                                           | <ul> <li>Prüfen Sie, ob das Netzkabel richtig eingesteckt ist.</li> <li>Drücken Sie ひ.</li> </ul>                                                                                                    |
|                                           | Die Stromanzeige<br>leuchtet weiß.                                                                                            | Erhöhen Sie im Einstellungsmenü die Werte für<br>"Helligkeit", "Kontrast" und / oder "Gain-Einstellung".                                                                                                    |
| Kein<br>Bild                              | Die Stroman-<br>zeige leuchtet<br>orange.                                                                                     | <ul> <li>Wechseln Sie das Eingangssignal.</li> <li>Bewegen Sie die Maus oder drücken Sie eine<br/>Taste auf der Tastatur.</li> <li>Prüfen Sie ob der PC eingeschaltet ist.</li> <li>Je nach dem PC und der Grafikkarte kann das<br/>Eingangssignal möglicherweise nicht erkannt<br/>werden, und der Monitor schaltet nicht aus dem<br/>Energiesparmodus zurück. Falls kein Bild anzeigt<br/>nachdem die Maus bewegt wurde oder eine Taste<br/>gedrückt wurde führen Sie folgende Schritte aus.<br/>Das Problem wird möglicherweise behoben.</li> <li>Drücken Sie <sup>(1)</sup>/<sub>0</sub> um den Monitor auszuschalten.</li> <li>Halten Sie den Schalter ganz links gedrückt und<br/>drücken Sie <sup>(2)</sup>/<sub>0</sub> compatibility Mode".</li> <li>Wählen Sie "On".</li> <li>Wählen Sie "On".</li> <li>Wählen Sie apply" und dann <sup>(2)</sup>/<sub>0</sub>.</li> </ul> |
|                                           | Die<br>Stromanzeige<br>blinkt orange.                                                                                         | <ul> <li>Dies kann bei Verbindung des PCs mit dem<br/>DisplayPort-Anschluss auftreten. Verwenden Sie für<br/>die Verbindung ein von uns empfohlenes Signalka-<br/>bel. Schalten Sie den Monitor aus und wieder ein.</li> </ul>                                                                                                    |
| Die<br>Meldung<br>wird<br>ange-<br>zeigt. | Diese Meldung<br>zeigt an, dass sich<br>das Eingangssig-<br>nal außerhalb des<br>angegebenen<br>Frequenzbereichs<br>befindet. | <ul> <li>Prüfen Sie, ob der PC so konfiguriert ist, dass er<br/>die Anforderungen für die Auflösung und<br/>vertikale Abtastfrequenz des Monitors erfüllt.</li> <li>Starten Sie den PC neu.</li> <li>Wählen Sie mithilfe des zur Grafikkarte gehören-<br/>den Dienstprogramms eine geeignete Einstel-<br/>lung. Für weitere Informationen hierzu siehe das<br/>Benutzerhandbuch der Grafikkarte.</li> </ul>                                                                                                    |

## Problème de non-affichage d'images

Si aucune image ne s'affiche sur le moniteur même après avoir utilisé les solutions suivantes, contactez votre représentant local EIZO.

| Problème                    |                                                                                                    | Cause possible et solution                                                                                                    |
|-----------------------------|----------------------------------------------------------------------------------------------------|----------------------------------------------------------------------------------------------------|
|                             | Le témoin de<br>fonctionnement<br>ne s'allume pas.                                                            | <ul> <li>Vérifiez que le cordon d'alimentation est<br/>correctement raccordé.</li> <li>Appuyez sur 心.</li> </ul>                                                                                                    |
|                             | Le témoin de<br>fonctionnement est<br>allumé en blanc.                                                        | • Augmentez les valeurs de « Luminosité », «<br>Contraste » ou « Gain » dans le menu Réglage.                                                                                                    |
|                             | Le témoin de<br>fonctionnement<br>est allumé en<br>orange                                                     | <ul> <li>Changez le signal d'entrée.</li> <li>Déplacez la souris ou appuyez sur une touche du clavier.</li> </ul>                                                                                                    |
| Aucune<br>image             | orange.                                                                                                    | <ul> <li>Vérifiez si le PC est sous tension.</li> <li>En fonction du PC et de la carte graphique, le signal<br/>d'entrée n'est pas détecté et le moniteur ne récupère<br/>pas du mode économie d'énergie. Si l'écran n'est pas<br/>affiché meme après le déplacement de la souris ou la<br/>pression d'une touche du clavier, exécutez la<br/>procédure suivante. Le problème pourrait être résolu.</li> <li>Appuyez sur (b), pour mettre le moniteur hors tension.</li> <li>Tout en appuyant sur le commutateur le plus à gauche,<br/>appuyez sur (b) pendant plus de 2 secondes pour mettre le<br/>moniteur sous tension.</li> <li>Sélectionnez « Compatibility Mode ».</li> <li>Sélectionnez « Apply » puis .</li> <li>Redémarrez le PC.</li> </ul> |
|                             | Le témoin de fonctionnement clignote en orange.                                                               | • Ce symptôme peut se produire lorsque le PC est<br>connecté au connecteur DisplayPort. Utilisez un câble<br>de signal recommandé par nos soins pour la connexion.<br>Mettez le moniteur hors tension puis sous tension.                                                                                                    |
| Le<br>message<br>s'affiche. | Le message<br>indique que le<br>signal d'entrée<br>est en dehors<br>de la bande de<br>fréquence<br>spécifiée. | <ul> <li>Vérifiez que le PC est configuré de façon à correspondre aux besoins du moniteur en matière de résolution et de fréquence de balayage vertical.</li> <li>Redémarrez le PC.</li> <li>Sélectionnez un réglage approprié à l'aide de l'utilitaire de la carte vidéo. Reportez-vous au manuel d'utilisation de la carte vidéo pour plus d'informations.</li> </ul>                                                                                                    |

# 无图像的问题

若已使用建议的修正方法后仍然无画面显示,请与您当地 EIZO 的代表联系。

| 问题        |                                                         | 可能的原因和解决办法                                                                                                    |
|-----------|---------------------------------------------------------|----------------------------------------------------------------------------------------------------|
|           | 电源指示灯不亮。                                                | <ul> <li>・检查电源线连接是否正确。</li> <li>・按下し。</li> </ul>                                                                                                    |
|           | 电源指示灯呈白色。                                               | <ul> <li>         ・在设定菜单中增加"亮度"、"对比度"或"增益"。     </li> </ul>                                                                                                    |
| 不显示<br>图像 | 电源指示灯呈橙色。                                               | <ul> <li>切换输入信号。</li> <li>移动鼠标或按下键盘上的任意键。</li> <li>检查个人计算机的电源是否已打开。</li> <li>取决于 PC 与显卡,会出现检测不到输入信号,显示器未退出省电模式的情况。如果移动鼠标或敲击键盘上的任何键,但屏幕仍未显示出来时,请使用显示器的电源按钮,请按以下步骤进行操作。这个问题可得到改善。</li> <li>技下也,关闭显示器。</li> </ul> |
|           |                                                         | <ol> <li>按下最左侧的开关,同时按下<sup>(1)</sup>2 秒钟以上,开启显示器。</li> <li>选择"Compatibility Mode"。</li> <li>选择"on"。</li> <li>选择"Apply"然后<sup>[2]</sup>。</li> <li>重新启动计算机。</li> </ol>                                           |
|           | 电源指示灯闪<br>烁呈橙色。                                         | <ul> <li>将计算机连接到DisplayPort连接器时,可能</li> <li>会出现此症状。请使用官方推荐使用的信号线</li> <li>进行连接。关闭显示器,然后重新打开。</li> </ul>                                                                                                    |
| 出现信息。     | 该信息表示输<br>入信号不在指<br>定频率范围之<br>内。<br>OVI<br>Signal Error | <ul> <li>•检查计算机配置是否符合显示器的分辨率和垂直扫描频率要求。</li> <li>•重新启动计算机。</li> <li>•用显卡工具选择合适的设定。有关详情,请参阅显卡用户手册。</li> </ul>                                                                                                    |

### 無畫面的問題

| 5.G.使用建藏的修正力法使仍然需量回顯小,萌柳給备地EIZO11.理問。 |
|---------------------------------------|
|---------------------------------------|

| 問題   |              | 原因及解決方法                                                                                            |
|------|--------------|----------------------------------------------------------------------------------------------------|
|      | 不顯示圖像。       | •檢查電源線連接是否正確。                                                                                      |
|      |              | • 按下也。                                                                                             |
|      | 電源指示燈是白色。    | •在設定目錄中增加"亮度"、"對比度"或者"增益"<br>的數值 ·請參考。                                                             |
|      | 電源指示燈是橙色。    | • 切換輸入訊號。                                                                                          |
|      |              | <ul> <li>使用鍵盤或滑鼠。</li> </ul>                                                                       |
|      |              | •請檢查電腦電源是否有開啟。                                                                                     |
|      |              | • 根據 於 PC 與顯示卡 ·會出現檢測不到輸入訊                                                                         |
|      |              | 號·岩顯不益木退出首單桿工的情况。如果移動<br>過目式或數錄錄上的仄向強·伯誉首仍主题于                                                      |
|      |              | 月間以剛拿城盗工的仁門城,巴軍帝仍不顯不<br>出來時,請伸田顯示哭的靈頂拚鈕,將顯示哭                                                       |
| 个額不  |              | 關閉並打開。當螢幕顯示出來時,請按以下步                                                                               |
| 圓隊   |              | 驟進行操作。這個問題可得到改善。                                                                                   |
|      |              | 1. 按下 O· 关闭显示器。                                                                                    |
|      |              | <ol> <li>2. 按下最左側按鈕 ·同時按住 <sup>(</sup>)2 秒以上 ·開啟螢幕。</li> <li>2. 避擇 "Compatibility Mada"</li> </ol> |
|      |              | 3. 选择 Compatibility Mode 。<br>4 選擇 "On"。                                                           |
|      |              | 5. 選擇"Apply" 然後按☑。                                                                                 |
|      |              | 6. 重新啟動電腦。                                                                                         |
|      |              |                                                                                                    |
|      | 電源指示燈閃       | •當PC連接到DisplayPort接頭時可能會發生                                                                         |
|      | 爍是橙色。        | 此現象。使用我們建議的訊號線來連接。關                                                                                |
|      |              | 閉顯示器電源後·再開啟。                                                                                       |
|      | 該訊息表示輸       | •確認PC的輸入訊號的設定是否與該顯示器的                                                                              |
|      | 八            | 解析度及垂直頻率是否相符合                                                                                      |
| 顯示下  | 内。           | <ul> <li>         ・         ・         ・</li></ul>                                                  |
| 列資訊。 | DVI          | <ul> <li>区内藏小下的联盟常以変換学成化。</li> <li>成分額<br/>示卡的使用手冊。</li> </ul>                                     |
|      | Signal Error |                                                                                                    |
|      |              |                                                                                                    |
|      |              |                                                                                                    |

Hinweise zur Auswahl des richtigen Schwenkarms für Ihren Monitor Dieser Monitor ist für Bildschirmarbeitsplätze vorgesehen. Wenn nicht der zum Standardzubehör gehörige Schwenkarm verwendet wird, muss statt dessen ein geeigneter anderer Schwenkarm installiert werden. Bei der Auswahl des Schwenkarms sind die nachstehenden Hinweise zu berücksichtigen:

- werden. Bei der Auswahl des Schwenkarms sind die nachstehenden Hinweise zu berücksichtigen:
  Der Standfuß muß den nachfolgenden Anforderungen entsprechen:
  a) Der Standfuß muß dein ausreichende mechanische Stabilität zur Aufnahme des Gewichtes vom Bildschirmgerät und des spezifizierten Zubehörs besitzen. Das Gewicht des Bildschirmgerätes und des Zubehörs sind in der zugehörenden Bedienungsanleitung angegeben.
  b) Die Befestigung des Standfusses muß derart erfolgen, daß die oberste Zeile der Bildschirmarzeige nicht höher als die Augenhöhe eines Benutzers in sitzender Position ist.
  c) Im Fall eines stehenden Benutzers muß die Befestigung des Bildschirmgerätes derart erfolgen, daß die Höhe der Bildschirmmitte über dem Boden zwischen 135 150 cm beträgt.
  d) Der Standfuß muß die Möglichkeit zur Nreigung des Bildschirmgerätes besitzen (max. ±180°). Der maximale Kraftaufwand dafür muß weniger als 100 N betragen.
  f) Der Standfuß muß in der Stellung verharren, in die er manuell bewegt wurde.
  g) Der Standfuß mit Bildschirmgerät muß bei einer Neigung von bis zu 10° aus der normalen aufrechten Position kippsicher sein.

# **No-Picture Problem**

Если проблема не будет устранена, несмотря на выполнение предлагаемых действий, обратитесь к местному представителю EIZO.

|  | Неисправн                                              | ость                                                                                                    | Причина и действия по устранению                                                                                                    |
|--|--------------------------------------------------------|----------------------------------------------------------------------------------------------------|----------------------------------------------------------------------------------------------------|
|  | Отсутст<br>вует<br>изобра<br>жение                     | Индикатор<br>питания не<br>горит.                                                                                                    | <ul> <li>Проверьте, правильно ли подключен кабель<br/>питания.</li> <li>Нажмите().</li> </ul>                                                                                                    |
|  |                                                        | Индикатор<br>питания не горит.                                                                                                    | <ul> <li>Увеличьте «Brightness», «Contrast», или «Gain» в<br/>меню настроек.</li> </ul>                                                                                                    |
|  |                                                        | Индикатор<br>питания горит<br>оранжевым<br>цветом.                                                                                                  | <ul> <li>Переключите сигнал ввода.</li> <li>Подвигайте мышь или нажмите любую кнопку на<br/>клавиатуре.</li> <li>Убедитесь, что компьютер включен.</li> <li>В зависимости от используемого РС и видеокарты.</li> </ul>                                                                                                    |
|  |                                                        |                                                                                                    | <ul> <li>в зависимости от использусаютот се и видеокарты<br/>входной сигнал не регистрируется, и монитор не<br/>выходит из режима энергосбережения. Если на<br/>экране не появляется изображение даже после<br/>того, как вы подвигали мышь или нажали любую<br/>кнопку на клавиатуре, выполните следующие<br/>инструкции. Неисправность можно устранить.</li> <li>1. Нажмите наФ, чтобы выключить монитор.</li> <li>2. Во время нажатия на крайний левый переключатель<br/>нажмитеФ и удерживайте более 2 секунд.</li> <li>3. Выберите «Compatibility Mode».</li> <li>4. Выберите «On».</li> <li>5. Выберите «On».</li> </ul> |
|  |                                                        |                                                                                                    | 6. Перезагрузите компьютер.                                                                                                    |
|  |                                                        | Индикатор<br>питания мигает<br>оранжевым<br>цветом.                                                                                                 | <ul> <li>Этот симптом может возникнуть при<br/>подключении компьютера к разъему DisplayPort.<br/>Используйте для подключения рекомендованный<br/>нашей компанией сигнальный кабель. Выключите<br/>и снова включите монитор.</li> </ul>                                                                                                    |
|  | Отображае<br>тся<br>приведенн<br>ое ниже<br>сообщение. | Данное<br>сообщение<br>означает, что<br>входной сигнал<br>находится за<br>пределами<br>указанного<br>частотного<br>диапазона.<br>VI<br>Signal Error | <ul> <li>Убедитесь, что РС сконфигурирован в<br/>соответствии с требованиями к разрешению и<br/>частоте вертикальной развертки монитора.</li> <li>Перезагрузите компьютер.</li> <li>Выберите требуемую настройку, используя<br/>служебную программу видеокарты.</li> <li>Подробности указаны в руководстве<br/>пользователя графической карты.</li> </ul>                                                                                                    |

Hinweis zur Ergonomie : Dieser Monitor erfüllt die Anforderungen an die Ergonomie nach EK1-ITB2000 mit dem Videosignal, 1280 × 1024, Digital Eingang und mindestens 60,0 Hz Bildwiederholfrequenz, non interlaced. Weiterhin wird aus ergonomischen Gründen empfohlen, die Grundfarbe Blau nicht auf dunklem Untergrund zu verwenden (schlechte Erkennbarkeit, Augenbelastung bei zu geringem Zeichenkontrast.)

Übermäßiger Schalldruck von Ohrhörern bzw. Kopfhörern kann einen Hörverlust bewirken. Eine Einstellung des Equalizers auf Maximalwerte erhöht die Ausgangsspannung am Ohrhörer-bzw. Kopfhörerausgang und damit auch den Schalldruckpegel.

"Maschinenlärminformations-Verordnung 3. GPSGV: Der höchste Schalldruckpegel beträgt 70 dB(A) oder weniger gemäss EN ISO 7779"

[Begrenzung des maximalen Schalldruckpegels am Ohr] Bildschirmgeräte: Größte Ausgangsspannung 150 mV

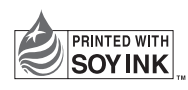

1st Edition June, 2016 Printed in Japan.

00N0L969A1 (SUG-S1934-6)